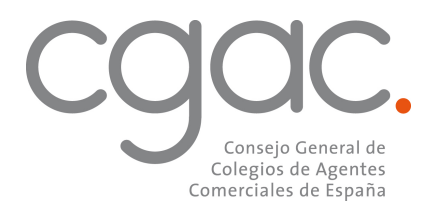

Estimado colegiado:

Muchas gracias por tu **solicitud de activación** del nuevo servicio **"Publica tu propia web de Agente Comercial Colegiado con la tecnología de Google"** que ponemos a tu disposición dentro de tu cuenta de la Oficina Virtual de los Agentes Comerciales de España de forma gratuita.

Para publicar tu web de Colegiado, solo debes seguir los siguientes pasos:

1. Entra en tu ordenador y abre tu cuenta @cgac.es de la Oficina Virtual de la manera habitual en tu navegador: <u>https://email.cgac.es</u>

| C                                                   | Soogle                              |                                |  |
|-----------------------------------------------------|-------------------------------------|--------------------------------|--|
| Inic                                                | iar sesión                          |                                |  |
| I                                                   | r a Gmail                           |                                |  |
| Correo electrónico o teléfo                         | no ———                              |                                |  |
| 1                                                   |                                     |                                |  |
| ¿Has olvidado tu correo                             | electrónico?                        |                                |  |
| ¿No es tu ordenador? Us<br>sesión de forma privada. | a el modo invitad<br>Más informació | los para iniciar<br>ò <b>n</b> |  |
|                                                     |                                     |                                |  |
| Crear cuenta                                        |                                     | Siguiente                      |  |

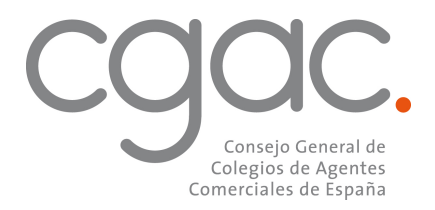

2. Una vez dentro, pincha en Sites desde el menú desplegable de la esquina superior derecha, o bien teclea <u>https://sites.google.com/</u> en tu navegador.

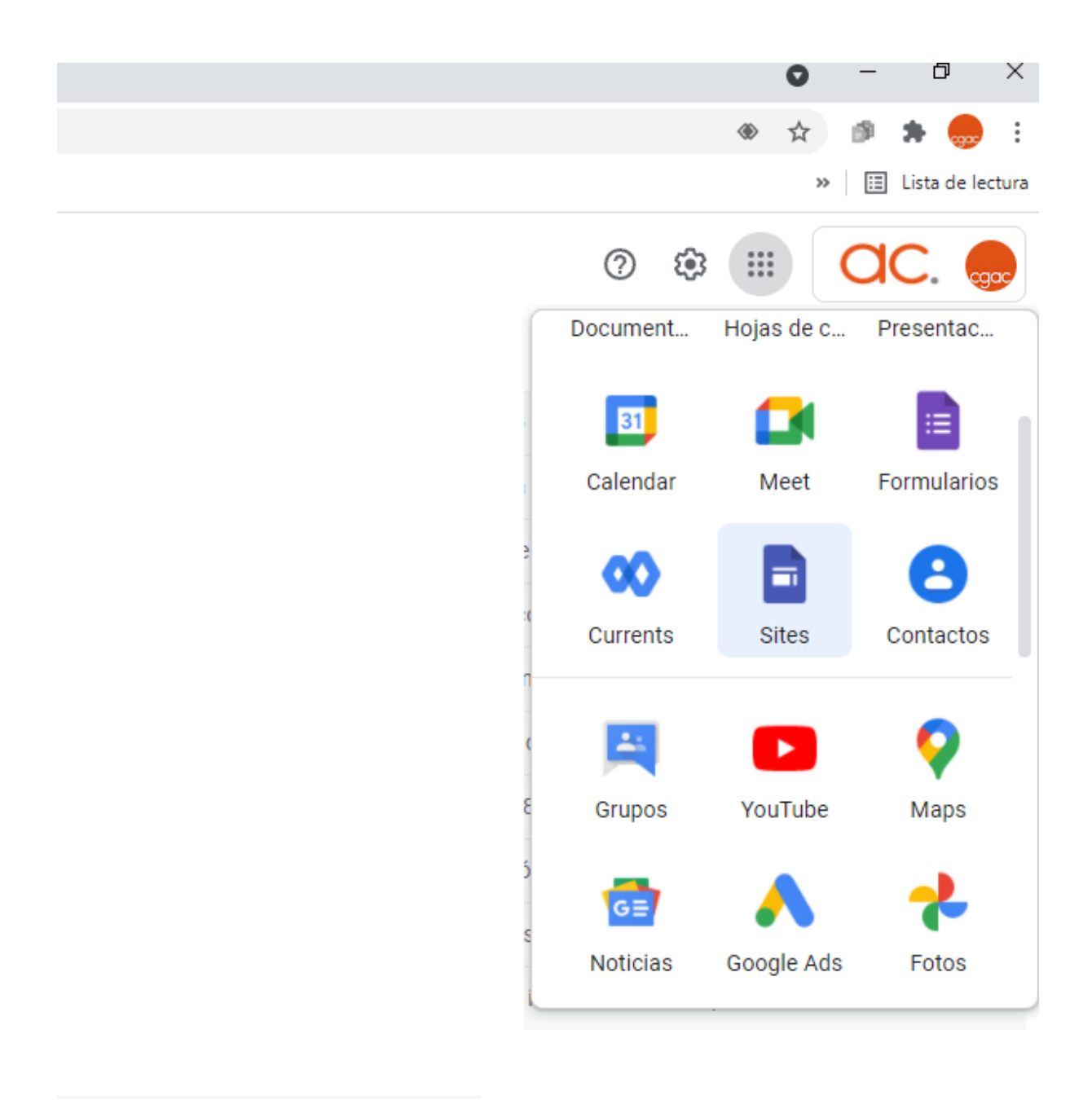

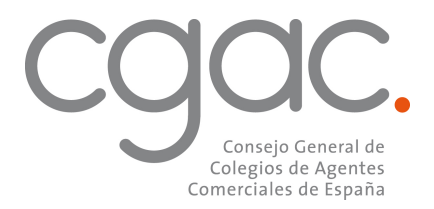

3. Pincha en Galería de Plantillas.

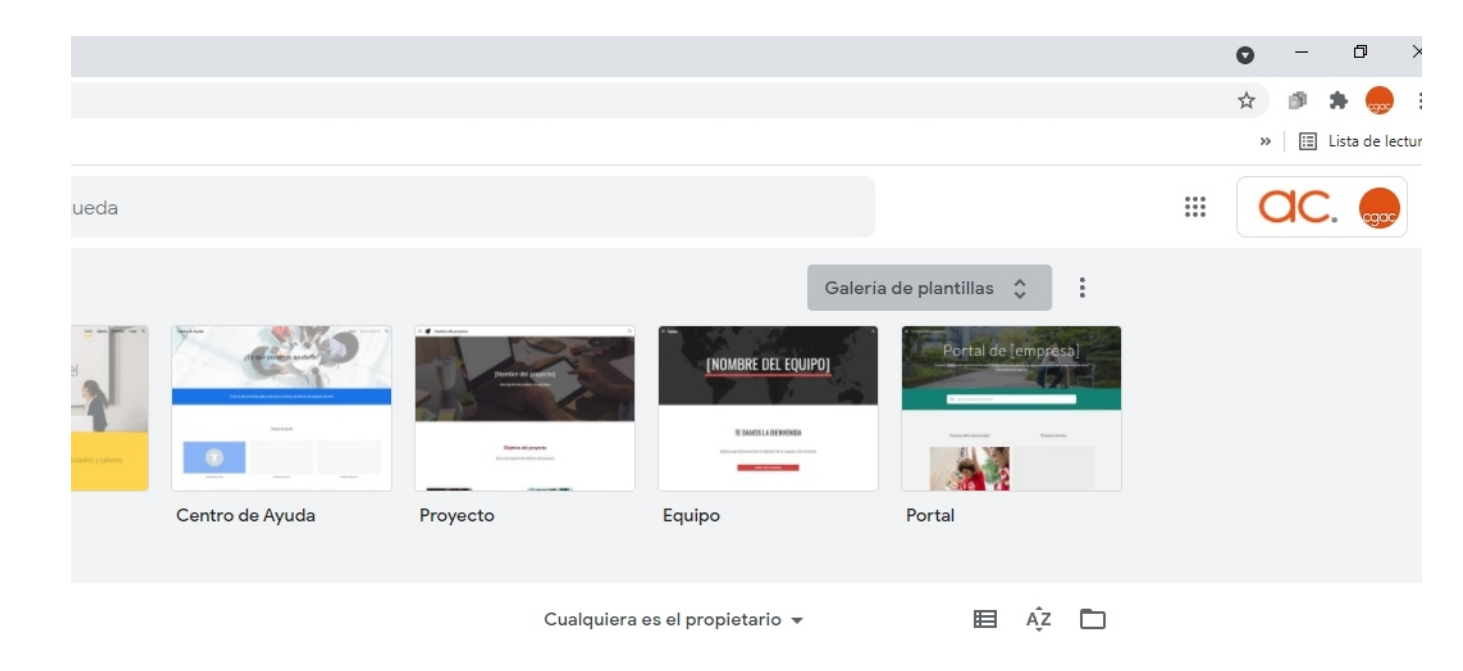

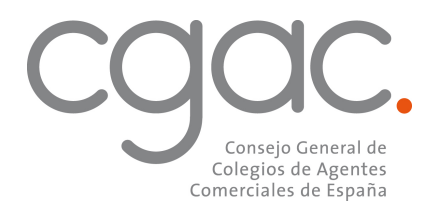

4. Abre "Plantilla Página del AC".

| $\leftarrow$ | Galería de plantillas                                            |         |
|--------------|------------------------------------------------------------------|---------|
|              | OFICINA VIRTUAL DE LOS AGENT.                                    | General |
|              | Basics                                                           |         |
|              | oc<br>Nombre apellidos<br>Agente Connectal Calegado et<br>Sector |         |
|              | El meior allado para tan ventas                                  |         |
|              | Plantilla Página Web del AC                                      |         |
|              |                                                                  |         |

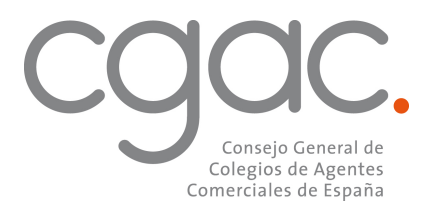

5. Haz click en Duplicar Sitio Web y renombra la plantilla para tu uso particular.

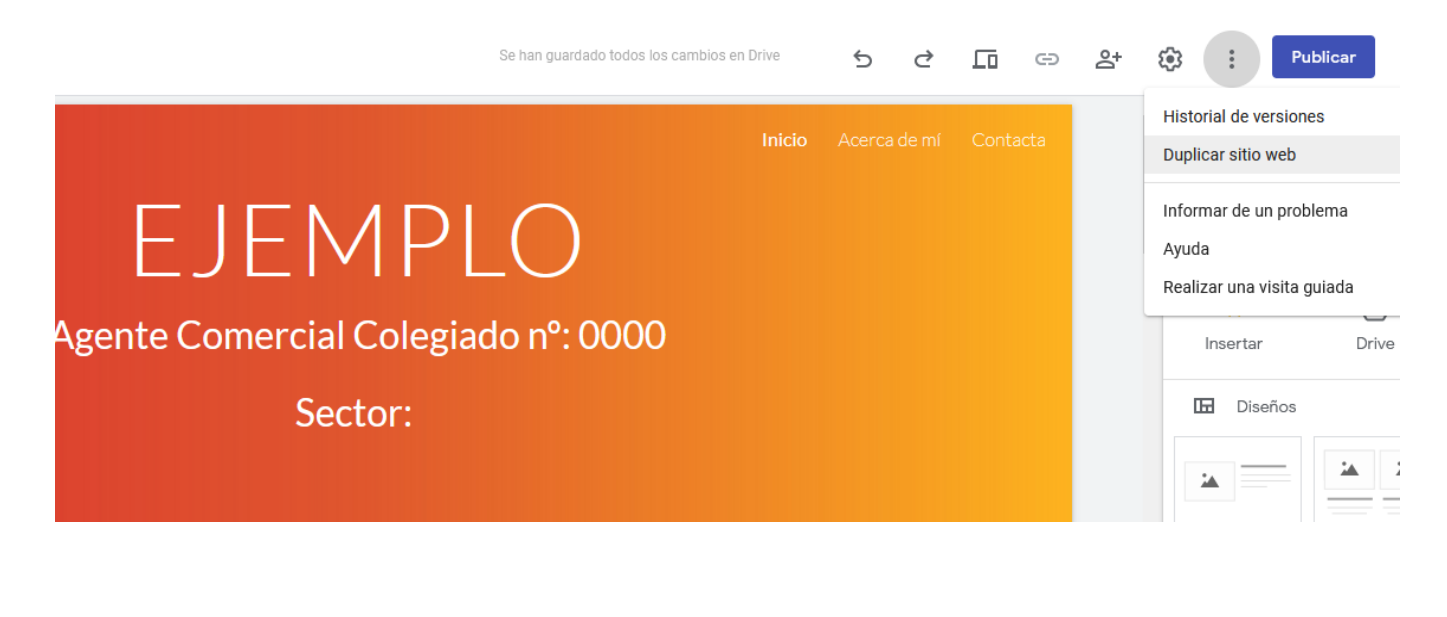

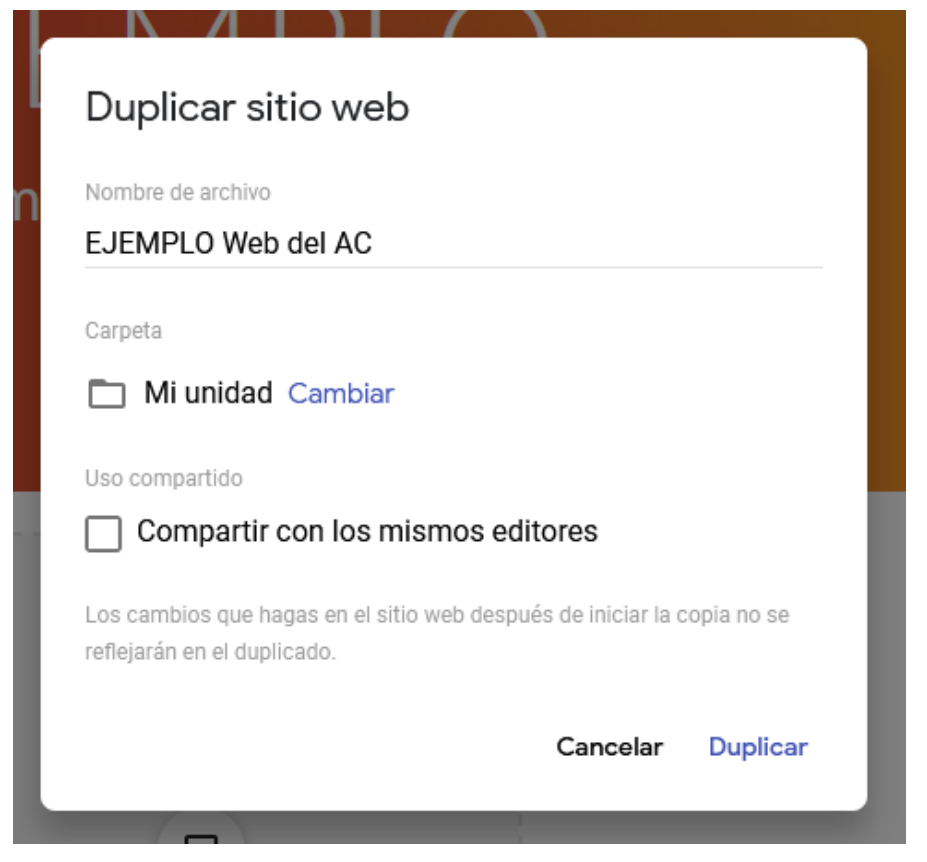

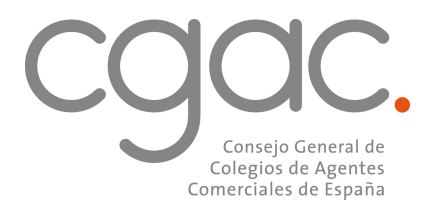

6. Recibirás tu copia en menos de cinco minutos en tu correo electrónico CGAC.Es. Pincha en el enlace que te aparece y comienza a editar tu propia web.

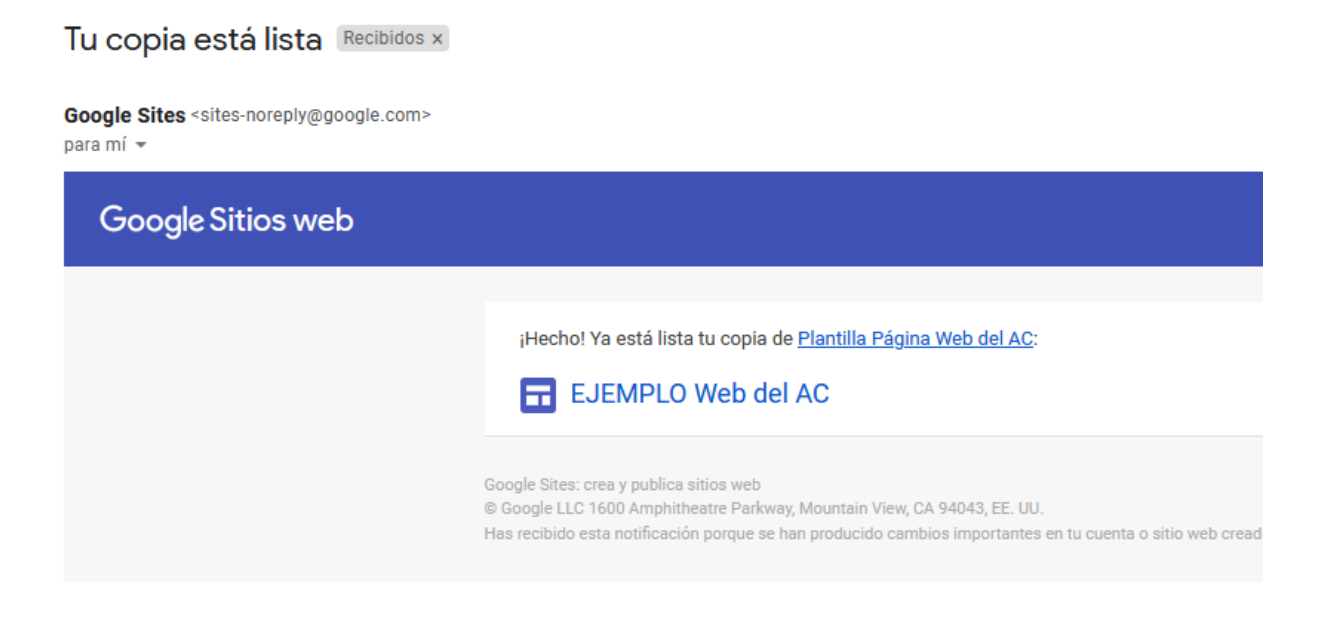

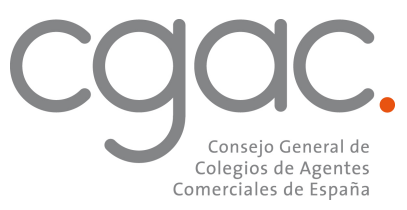

7. Rellena la web con tus datos y sube las imágenes que quieras (logotipo, tu fotografía, fotografías de tus representadas, etc).

| CC. Pégine del AC                                         |                      |                   |      | Inicio Acercade | ml Contacta | ٩ |
|-----------------------------------------------------------|----------------------|-------------------|------|-----------------|-------------|---|
| Nombr<br>Agente Co                                        | С а<br>omercial С    | pell<br>Colegiado | ido: | S               |             |   |
|                                                           | Sector:              |                   |      |                 |             |   |
| 🖾 Cambiar imagen 👻   🖑 Restablecer   🗖 Tipo de encabezado |                      |                   |      |                 | *           | ψ |
|                                                           |                      |                   |      |                 |             |   |
|                                                           | inserta aquí tu logo | tipa.             |      |                 |             |   |

## El mejor aliado para tus ventas

Presenta aquí quién eres, cuál es tu sector y cuál es tu oferta de valor para tus representadas:

Lorem ipsum dolor sit amet, consectetur adipiscing elit, sed do eiusmod tempor incididunt ut labore et dolore magna aliqua. Ut enim ad minim veniam, quis nostrud exercitation ullamco laboris nisi ut aliquip ex ea commodo consequat. Duis aute irure dolor in reprehenderit in voluptate velit esse cillum dolore eu fugiat nulla pariatur. Excepteur sint occaecat cupidatat non proident, sunt in culpa qui officia deserunt mollit anim id est laborum.

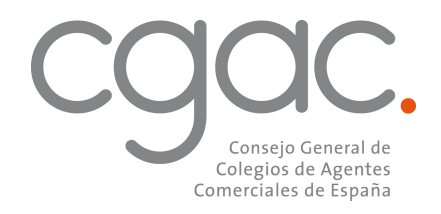

## "Lo difícil se consigue, lo imposible se intenta"

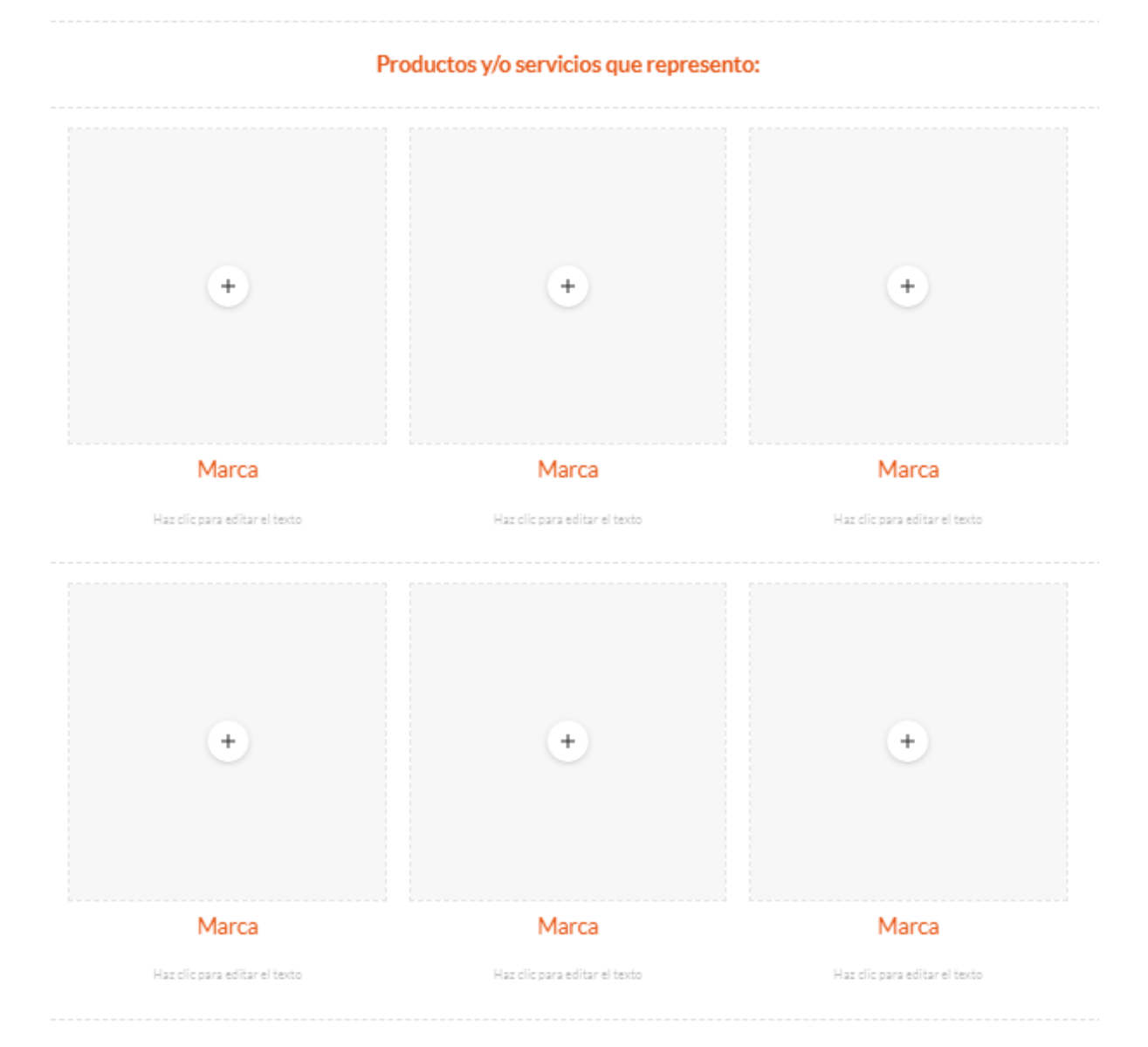

¿Te interesa?

Contacta conmigo en tuemail@cgac.es

8. Si hay algún campo de la plantilla que no desees rellenar, simplemente bórralo.

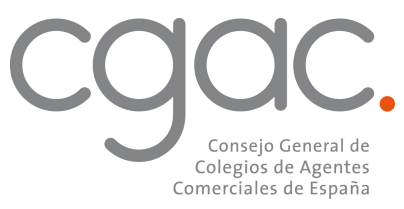

9. Al finalizar, pincha en PUBLICAR. Y ya está, ya tienes publicada tu propia web.

| vios en Drive | Ф   | ¢     |   | Ð | °, | ٩ | *                          | Publicar | gor          |
|---------------|-----|-------|---|---|----|---|----------------------------|----------|--------------|
| Acerca de mí  | Con | tacta | ٩ |   |    |   | nsertar                    | Páginas  | Temas        |
|               |     |       |   |   |    | c | <b>T</b> T<br>Cuadro de te | exto Ima | ágenes       |
|               |     |       |   |   |    |   | <>><br>Insertar            | I        | (A)<br>Drive |
|               |     |       |   |   |    |   | 🖬 Dise                     | eños     | ×            |
|               |     |       |   |   |    |   | *                          | 2        | 2            |
|               |     |       |   |   |    |   | 1A<br>1A                   |          | <u>14</u>    |
|               |     |       |   |   |    |   | 1 - 1                      | - 14 1   | 1 1A 1A      |

Te adjuntamos además un completo tutorial de Google con toda la información sobre el servicio para crear, personalizar y actualizar sitios web:

## MANUAL PARA PUBLICAR TU WEB

Quedamos a tu disposición si tienes cualquier duda o necesitas asistencia. Gracias por tu confianza.